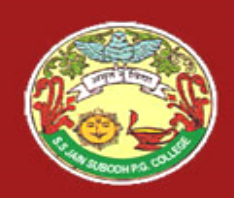

S. S Jain Subodh P.G. (Autonomous) College SUBJECT - .NET Technology TITLE - ASP.NET

# Introduction

# to ASP.NET

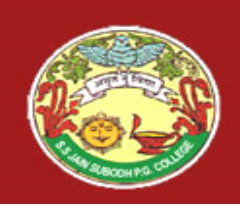

# Introduction to ASP.NET

- ASP.NET is part of the Microsoft .NET framework
- ASP.NET is an effective and flexible technology for creating interactive and dynamic web pages.
- It is a convergence of two major Microsoft technologies:
  - Active Server Pages (ASP)
    - Active Server Pages is Microsoft's server side scripting technology for building dynamic web pages.
  - .NET Framework
    - The .NET Framework is a suite of technologies designed by Microsoft where program development takes place.

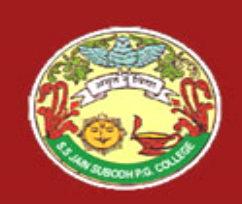

# **Introduction to ASP.NET**

- It is built on .NET Common Language Runtime
- ASP.NET :
  - Provides better user authentication
  - Has better language support.
  - Has a large set of new controls (web controls)
  - Uses compiled code, which increases the performance of the applications
- It is programmable using any of the .NET languages (VB.NET, C#, VJ# etc).
- The ASP.NET pages are saved with the **.aspx** extension.

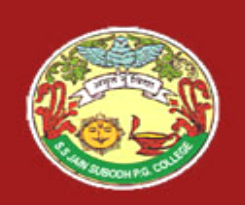

# **Working of an ASP.NET Application**

- To execute an ASP.NET file, the following steps are followed:
- A web browser sends a request for an ASP.NET file to the web server by using a URL.
- 2. The web server receives the request and retrieves the appropriate ASP.NET file from the disk or memory.
- 3. The web server forwards the file to the ASP.NET script engine for processing.

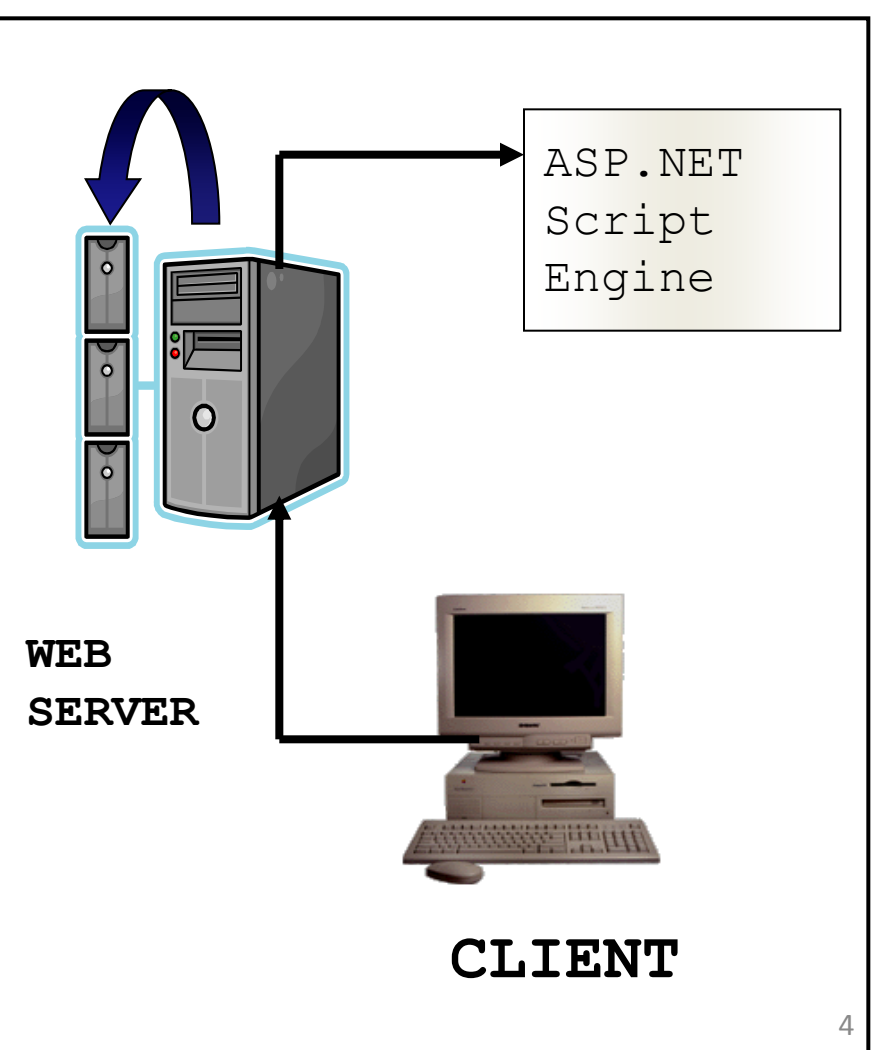

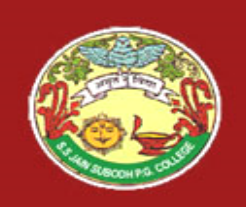

# **Working of an ASP.NET Application**

- 4. The ASP.NET script engine reads the file from top to bottom and executes it.
- 5. The processed ASP.NET file is generated as an HTML document and the ASP.NET script engine sends the HTML page to the Web server.
- The Web server then sends the HTML code to the client which interprets the output and displays it.

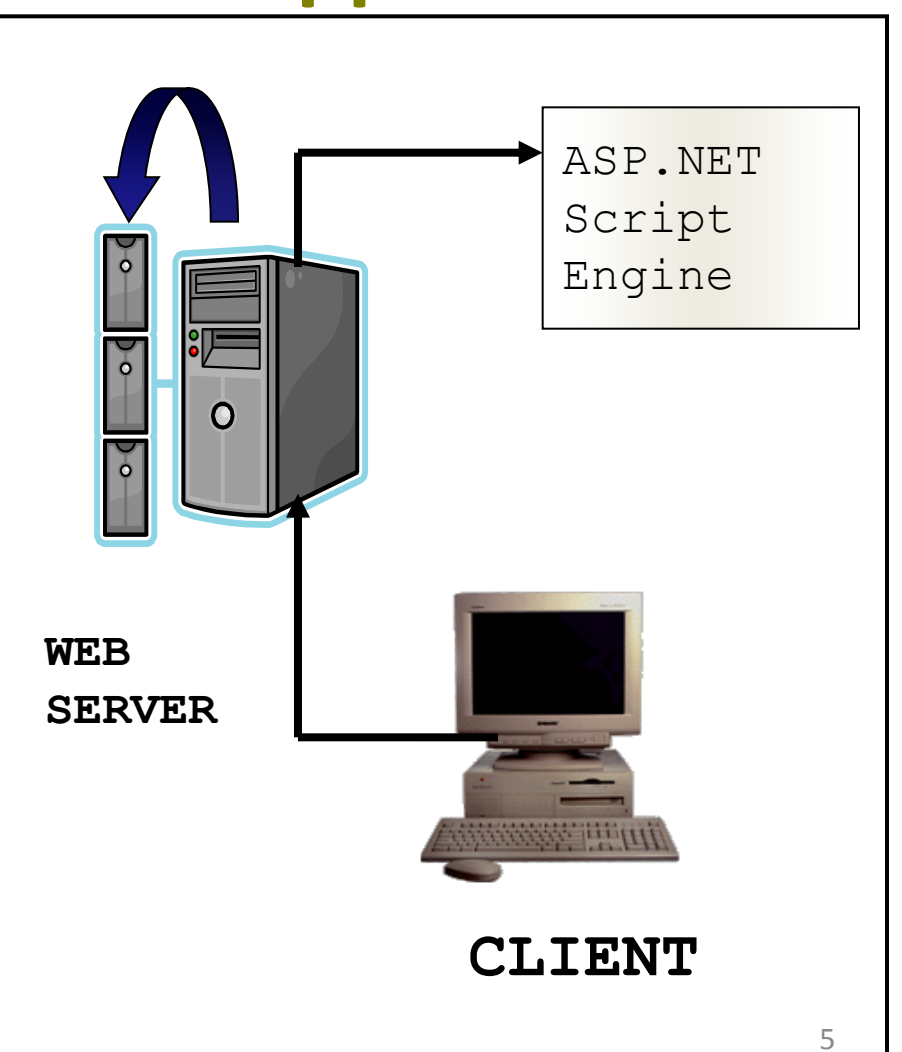

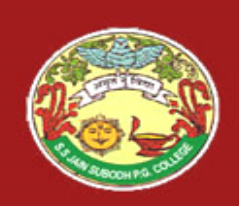

# **Advantages of ASP.NET**

- Easy Programming Model
- Flexible Language Options
- Compiled Execution
- Rich Output Caching
- Web-Farm Session State
- Enhanced Reliability
- Master Pages
- Themes
- Improved Security
- Web Services
- Improved Performance and Scalability

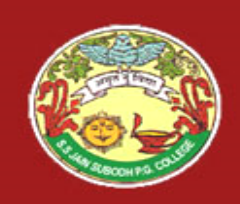

#### Visual Studio 2010 IDE 🏶 CustomerManagement - Microsoft Visual Studio Build Debug Data Format Layout Tools Window Community Help Edit View Website **Title Bar** 100 🕶 🔂 🚽 🗐 📭 🐘 🍠 🗸 (\* - 💭 - 🖳 🕨 Debug 🝷 🍻 onclick - 🖏 Mixed Platforms • B I U A 2 = • E E -None Internet Explorer 6.0 - Cy Solution Explorer - Solution 'CustomerManageme... 🚽 📮 🗙 Toolbox • 4 × = × WebForm1.aspx\* Category.cs WebForm1.aspx.cs Standard 🔓 🛃 🗉 🖬 🚺 🎾 Pointer 😡 Solution 'CustomerManagement' (2 projects) Menu Bar Label C:\Sonali\CustomerManagement\ -🗄 📑 App Data abl TextBox Default.aspx ÷. ab Button is web.config LinkButton WebForm1.asp: **Tool Box** ImageButton ReservationManagement A HyperLink 🛨 📴 Properties E DropDowpl 🗄 🔄 References LIStBox Category.cs Document CheckBox window = CheckBoxList RadioButton - 1 × RadioButtonL extBox1 System.Web.UI.WebControls.TextBox al image Solution 21 🗉 🥖 🖂 🗟 ImageMap (Expressions) Table Explorer (ID) TextBox1 = BulletedList AccessKev Department AutoCompleteType abli HiddenField AutoPostBack False a Literal **Properties** BackColor Calendar BorderColor Window NotSet BorderStyle AdRotator **BorderWidth** FileUpload CausesValidation False \* Wizard ext he text value. 🔣 Xml 📮 Design Source Status Bar.

Ready

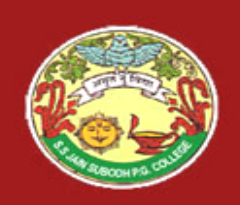

# **Creating a New Web Application**

- To start a new Web Application in VS 2008, Click the Create Web Site button on the Start page or Select File > New > Web Site
- The New Web Site allows you to choose:
  - Templates
  - Language for creating an application
  - Location where the application will be created

| ew Web Site                |                                                                                        | ?      |
|----------------------------|----------------------------------------------------------------------------------------|--------|
| Templates:                 |                                                                                        |        |
| Visual Studi               | o installed templates                                                                  |        |
| ASP.NET We<br>Site         | ASP.NET Web Personal Web Empty Web ASP.NET<br>Service Site Starter Kit Site Crystal Re |        |
| My Templa                  | es                                                                                     |        |
| Search Online<br>Templates |                                                                                        |        |
| A blank ASP.NE             | r Web site                                                                             |        |
| ocation:                   | File System                                                                            | Browse |
| anguage:                   | Visual C#                                                                              |        |
|                            |                                                                                        | OK     |

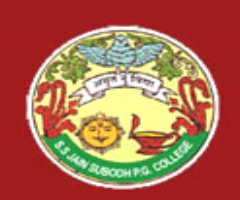

### Creating a New Application (Continued)

- After you create a new Web Application, Default.aspx page is added to this Website. To Rename this page, Select the page from the Website node in the Solution Explorer > Right Click > Rename
  - Files can be added to the Project, using Solution Explorer:
    - Right click on the project node, in the Solution Explorer, and select the option Add New Item.
    - The Add New Item window will popup.
    - Select the type of file (item) to be added and click on Add.

| Iemplates:                                                                                                    |                                                                      |                                                                                                    |                                  |                                                                                                    |        |
|----------------------------------------------------------------------------------------------------|----------------------------------------------------------------------|----------------------------------------------------------------------------------------------------|----------------------------------|----------------------------------------------------------------------------------------------------|--------|
| Visual Stu                                                                                                    | dio installed templa                                                 | ites                                                                                                    |                                  |                                                                                                    | ^      |
| Web For<br>HTML Pa<br>Style Sh<br>XML File<br>Resource<br>Generic I<br>Mobile W<br>S JScript F<br>Carson Dia<br>XSLT File<br>Class Dia<br>My Templ | m<br>ge<br>eet<br>Handler<br>Veb Form<br>ile<br>sgram<br><b>ates</b> | Master Page<br>Web Service<br>Global Application<br>XML Schema<br>SQL Database<br>Ste Map<br>WBScript File<br>Composition File<br>Skin File | Class                            | Web User Control Class Web Configuration File Text File Crystal Report Mobile Web Configuration File DataSet Showser File |        |
| A form for We                                                                                                    | b Applications                                                       |                                                                                                    |                                  |                                                                                                    | 8      |
| A form for We<br>Mame:                                                                                                    | b Applications<br>Default2.aspx                                      |                                                                                                    |                                  |                                                                                                    | N      |
| A form for We<br>yame:<br>anguage:                                                                                                    | b Applications Default2.aspx Visual C#                               |                                                                                                    | Place code in s                  | reparate file                                                                                                    | 8      |
| A form for We<br>Name:<br>Language:                                                                                                    | b Applications<br>Default2.aspx<br>Visual C#                         |                                                                                                    | Place code in s<br>Select master | reparate file                                                                                                    |        |
| A form for We<br>Name:<br>Language:                                                                                                    | b Applications<br>Default2.aspx<br>Visual C#                         |                                                                                                    | Place code in s<br>Select master | reparate file<br>page                                                                                                    | Cancel |

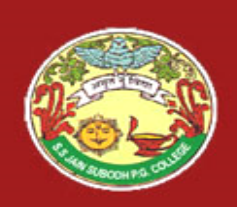

## **Solution Explorer**

- Presents a *tree view structure* of files present in the project.
  - By default a New Website will contain:
    - An App\_Data folder
    - A Default.aspx page (including Default.aspx.cs)

### **To view Solution Explorer:**

Select View > Solution Explorer

OR

Press buttons Ctrl+W,S

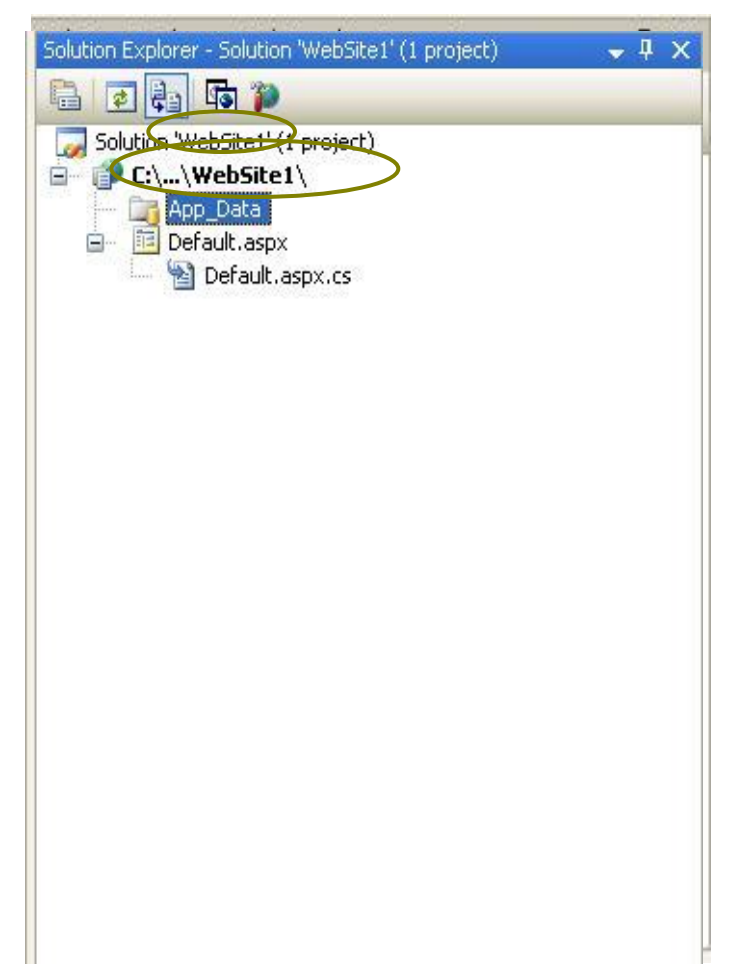

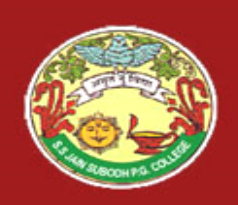

#### **Solution Explorer (Continued)**

The Toolbar at the top of Solution Explorer enables various tasks.

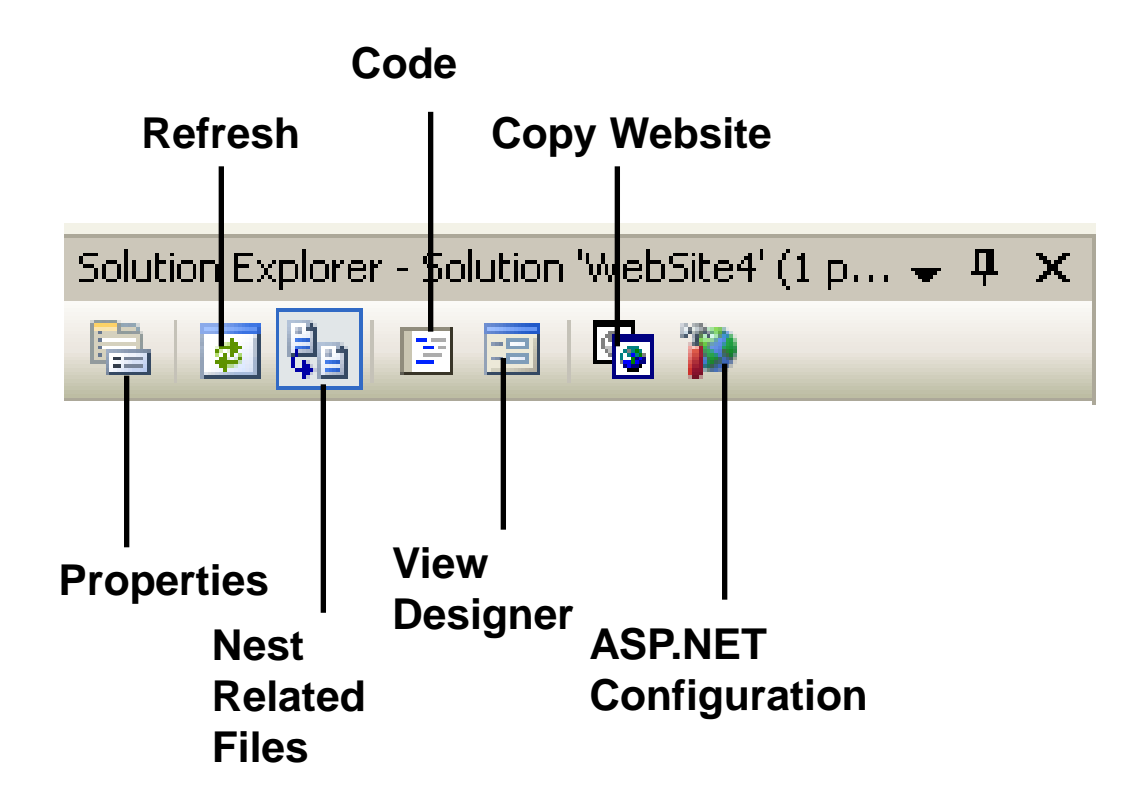

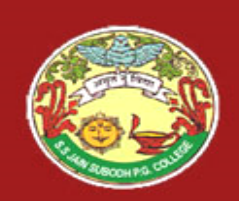

# Toolbox

- To add controls in the Design Window use Toolbox.
- There are various *tool tabs* available in the Toolbox.
  - The controls in the IDE are presented in a hierarchical manner (e.g., Standard Tab, Data Tab, Validation, Navigation, WebParts etc.).
  - Depending on the type of project (application) the toolbox tabs will vary.
- To view the tool box:
  - Select menu View > Toolbox

OR

- Press buttons Ctrl+Alt+X or Ctrl+W, X
- You can also view the controls as icons by rightclicking on the toolbox you want to change and deselecting the List View.

| 🗄 Standard          |  |
|---------------------|--|
| 🗉 Data              |  |
| Repointer           |  |
| 📁 GridView          |  |
| 🔁 DataList          |  |
| 🗐 DetailsView       |  |
| FormView            |  |
| 🔛 Repeater          |  |
| SqlDataSource       |  |
| 🧓 AccessDataSource  |  |
| 🔖 ObjectDataSource  |  |
| 👢 XmlDataSource     |  |
| 🖳 SiteMapDataSource |  |
| ReportViewer        |  |
| • Validation        |  |
| 🗄 Navigation        |  |
| 🗄 Login             |  |
| 🗄 WebParts          |  |
| 🗄 HTML              |  |
| 🗄 Crystal Reports   |  |
| 🖃 General           |  |

an item onto this text to add it to the toolbox.

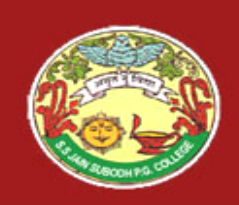

# **Properties Window**

- To view or change the properties and events of a selected control during design use the Properties Window
- To configure a control:
  - Click once to select it
  - Press F4 or Select menu View > Properties window
  - Modify the appropriate properties in the window
- There are various options provided for viewing / the properties of the selected control, such as:
  - Categorized view
  - Alphabetical view
  - Properties view (default)
  - Events View
  - Property pages

|          | Properties        | <b>4 X</b>           |
|----------|-------------------|----------------------|
|          | Button1 System.We | b UI.WebControls.B 👻 |
| $\sim$ i | Bi 🕢 🖉            |                      |
|          |                   |                      |
| 1        |                   |                      |
| /        | BackColor         |                      |
|          | BorderStyle       |                      |
|          | BorderWidth       | Notset               |
|          | Cssclass          |                      |
|          | E Fort            |                      |
|          | ForeColor         |                      |
|          | Text              | Button               |
| 1 1      | E teharior        |                      |
|          | AccessKey         |                      |
| ' /      | CausesValidation  | True                 |
|          | / CommandArgument |                      |
|          | CommandName       |                      |
|          | Enabled           | True                 |
| - /      | FnableViewState   | True                 |
|          | TabIndex          | 0                    |
| /        | ТооТір            | -                    |
|          | Visible           | True                 |
|          |                   |                      |
|          |                   |                      |
|          | Height            | 40.00                |
|          | Width             | 40pA<br>184ov        |
|          | E Misc            | точра                |
|          | (ID)              | Button1              |
|          | (                 |                      |

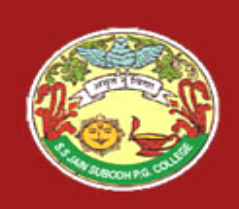

# Adding an Event

- Events can be added to the code in one of three ways:
  - 1. Double clicking a control in design view
  - 2. Typing the code manually
  - 3. Selecting the Events Icon and double clicking the required event from the Properties Window

| Solution Explorer - C:\TestWebApplication\ | <b>↓</b> ₽ × |
|--------------------------------------------|--------------|
|                                            |              |
|                                            |              |
| Properties                                 | <b>→</b> ╄ × |
| Button1 System Web.UI.WebControls.Button   | 7            |
|                                            |              |
|                                            | - 1 (        |
|                                            | *            |
|                                            |              |
| Disessed                                   |              |
| Disposed                                   |              |
| Inic                                       |              |
| DreDender                                  |              |
| Helead                                     |              |
|                                            |              |
|                                            |              |
| Click                                      |              |

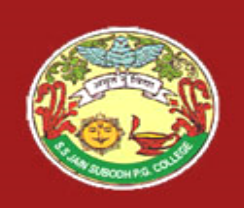

# **Project Settings**

- Project Settings can be adjusted using various options in the Project Properties menu or by using the Solution Explorer window.
  - These settings change based on the type of application developed.
- Setting Startup Page:
  - *Right Click on the form* you want set as the startup page in the *Solution Explorer*.
  - Select option Set As Start Page.
- Startup Project (In case of multiple projects):
  - *Right Click on Project* to set as startup project in the *Solution Explorer*.
  - Select Option Set As StartUp Project.

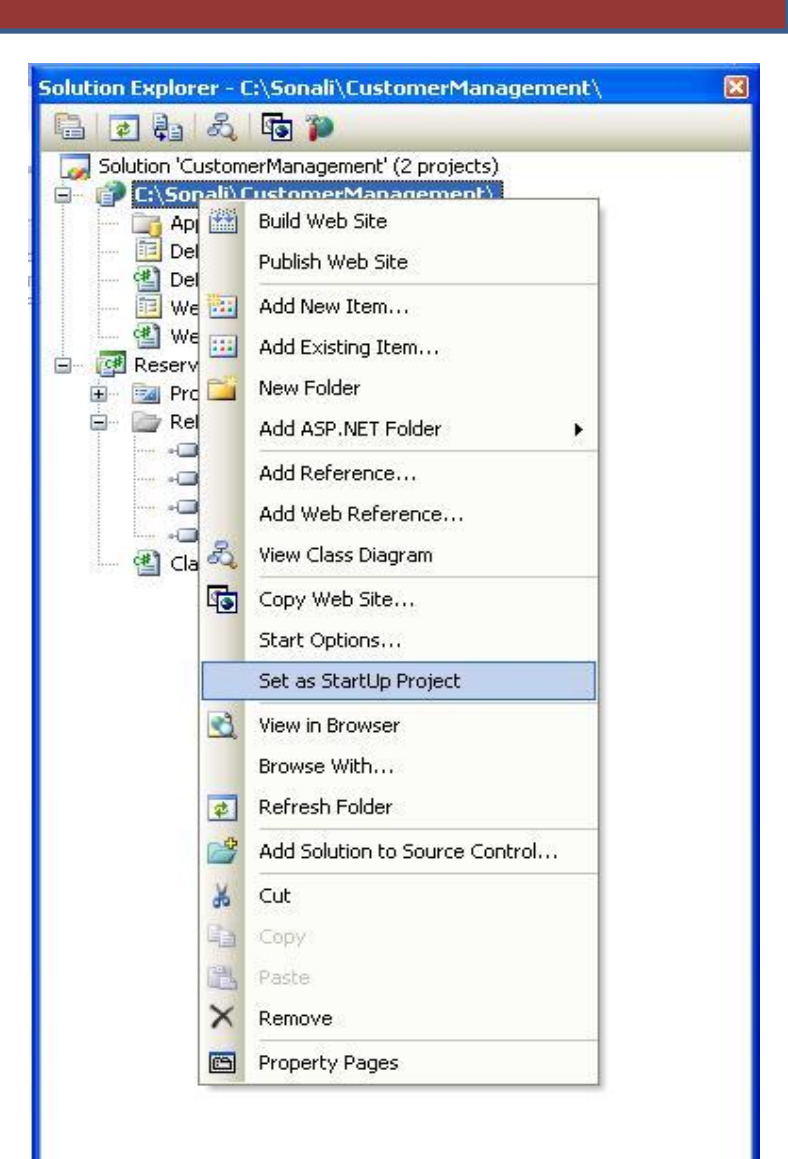

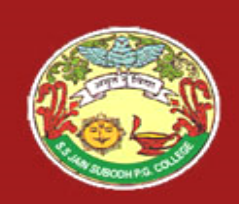

## Resources

 Visual Studio 2008 Website <u>http://msdn.microsoft.com/vstudio/</u>

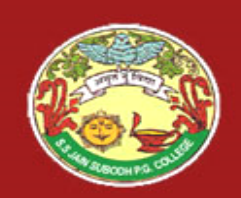

# PowerPoint Presentation by Mr. ALEEM KHAN [Department of Computer Science]

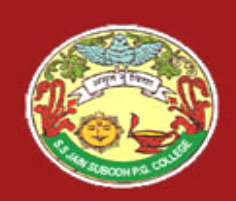

# Thank You...